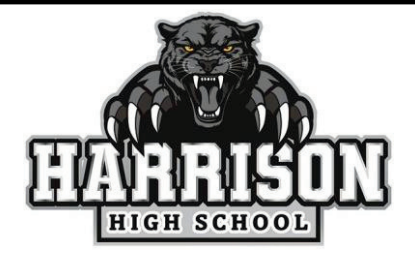

## PARENT PORTAL NEW USER SIGN IN INSTRUCTIONS

## For the App:

Download: Campus Parent (The P is outlined in stars) and open the app. Enter District Name: Harrison State: Colorado Select: Parent/Student Select: Campus Parent To Log in: Enter Username and Password New User: Select New User

## For the Web page on a computer:

Go to: www.hsd2.org then select Infinite Campus. Select: Parent/Student Select: Campus Parent Enter District Name: Harrison State: Colorado To Log in: Enter Username and Password New User: Select New User

Activation Key: Use all CAPS AND NO DASHES (-)

Now, you will be able to create a NEW Username and Password

(If you lose this information, your Username is available at the school, and PW can be reset at the school as well.)

You will be asked to Log In officially and you will be able to explore and see different categories you would like to view by selecting the three lines in the top LEFT corner called the Menu.

If you would like to change your name, address, or contact info for any members in the household: Select the Menu (three lines in top left corner) Go to More.

Here you have different options to change address and contact info.

## IF YOU HAVE QUESTIONS CALL 719-579-2350.